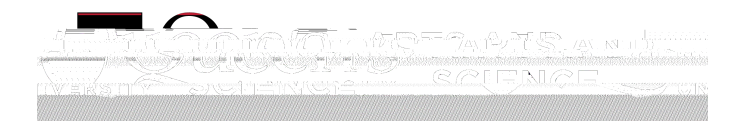

А

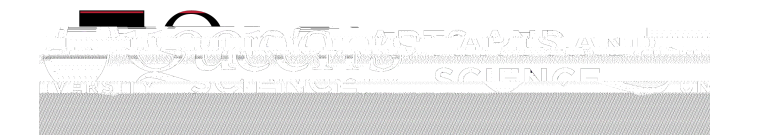

| A Contractor of the second |      |                  |
|----------------------------|------|------------------|
|                            | 2.37 |                  |
|                            |      |                  |
|                            |      |                  |
|                            |      | Disses raiset ti |
|                            |      |                  |
|                            |      |                  |
|                            |      |                  |
|                            |      |                  |
|                            |      |                  |
|                            |      |                  |
|                            |      |                  |
|                            |      |                  |
|                            |      |                  |
|                            |      |                  |
|                            |      |                  |
|                            |      |                  |
|                            |      |                  |

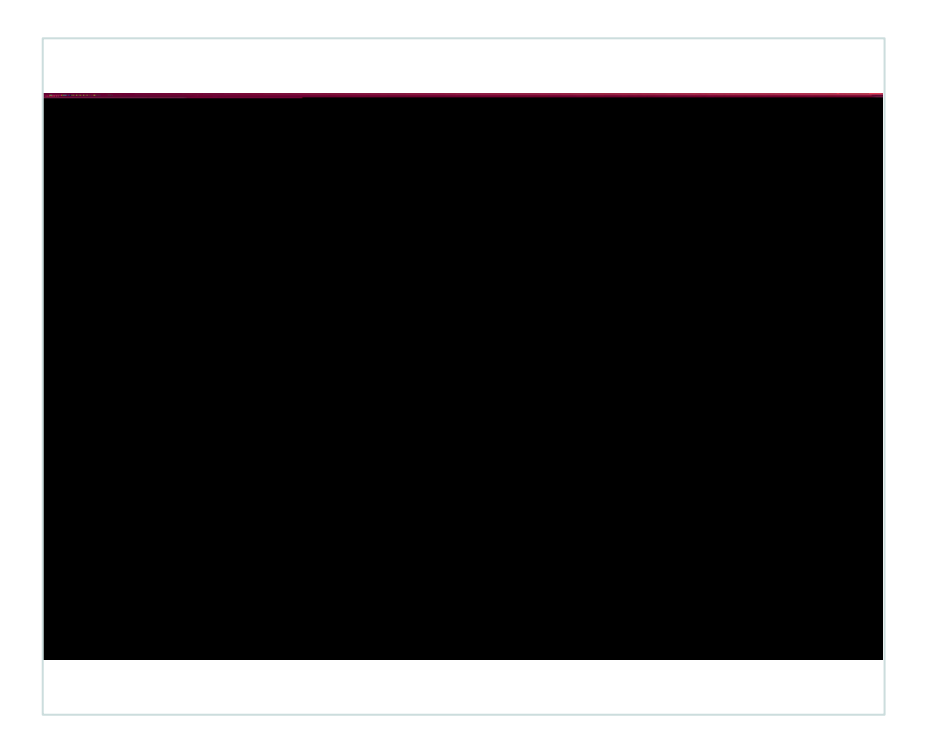

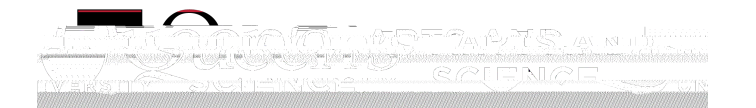

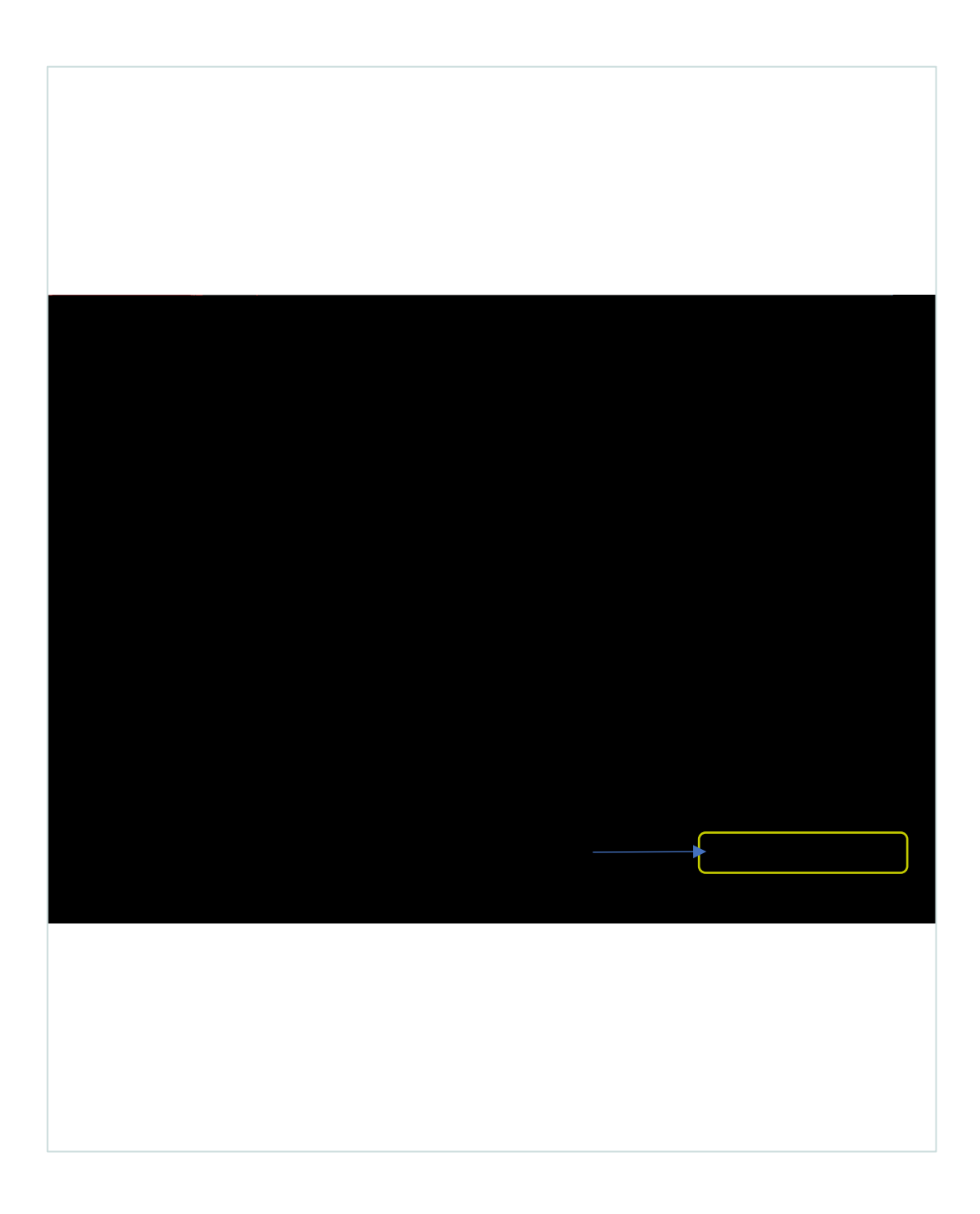

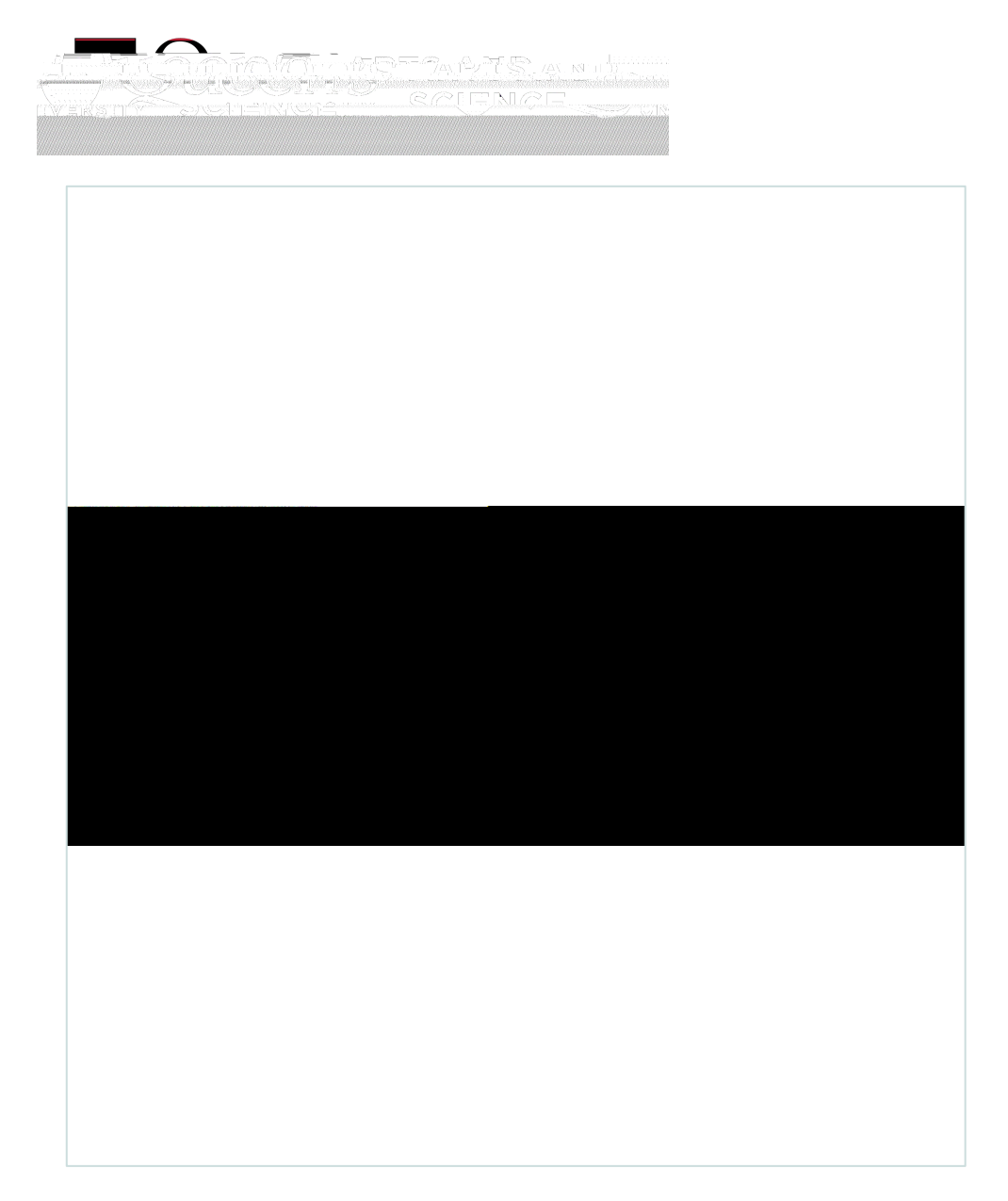

А

А